## Outlook2016 內新增靜宜大學校園 Gmail 帳號

 開啟 Gmail 信箱,點選 →設定 → 轉寄和 POP/ IMAP → 啟用 IMAP,如圖一、圖二。

| $\equiv$ | M Gmail     | Q 搜尋郵件 • III (                                                 | • 中静宜大學     |
|----------|-------------|----------------------------------------------------------------|-------------|
| +        | 撰寫郵件        | □ - C : 1-50列(共 1,2                                            | 290列) 〈 〉 🗘 |
|          | 收件匣 1,220   | Microsoft Outlook 測試郵件<br>這是一封由 Microsoft Outlook 用來測試您        | 設定收件匣       |
| *        | 已加星號<br>已延後 | □ 我<br>Microsoft Outlook 測試郵件                                  | 設定          |
| >        | 寄件備份<br>草稿  | 這是一封由 Microsoft Outlook 用來測試您                                  | 取得外掛程式      |
|          | [Imap]/草稿   | <b>Microsoft Outlook 測試郵件</b><br>這是一封由 Microsoft Outlook 用來測試您 | 意見回饋        |

(圖一)

| 4      | 撰寫郵件      |       | 設定                                                     |                                                                     |  |  |
|--------|-----------|-------|--------------------------------------------------------|---------------------------------------------------------------------|--|--|
|        |           |       | 一般設定 標籤 收件匣 帳戶和                                        | 四匯入 篩選器和封鎖的地址 轉寄和 POP/IMAP 外掛程式 即時通訊 離線設定                           |  |  |
|        | 收件匣       | 1,220 | 轉寄:                                                    | 新增轉寄地址                                                              |  |  |
| *      | 已加星號      |       | 瞭解詳情                                                   |                                                                     |  |  |
| C      | 已延後       |       |                                                        | 提示:您也可以建立篩選器,只轉寄部分郵件。                                               |  |  |
| $\geq$ | 寄件備份      |       | POP 下載:                                                | 1. 狀態: 已停用 POP                                                      |  |  |
|        | 草稿        |       | 瞭解詳情                                                   | <ul> <li>● 對所有郵件啟用 POP 功能</li> <li>● 對現在起所收到的郵件啟用 POP 功能</li> </ul> |  |  |
|        | [Imap]/草稿 |       |                                                        |                                                                     |  |  |
| ~      | 更多        |       |                                                        | 2. 當郵件以 POP 存取後 在收件匣保留 靜宜大學G-mail 郵件 的副本 •                          |  |  |
| 2      | 惠群▼       | +     |                                                        | <b>3. 設定電子郵件用戶端</b> (例如 Outlook、Eudora、Netscape Mail)<br>設定說明       |  |  |
|        |           |       | IMAP 存取:<br>(使用 IMAP 從其他用戶端存取 靜宜大學<br>mail 郵件)<br>瞭解詳情 | <mark>狀態:已啟用 IMAP</mark><br>G ● 啟用 IMAP<br>◎ 停用 IMAP                |  |  |
|        |           |       | (圖                                                     | l <b>二</b> )                                                        |  |  |

2. 點選「靜宜大學」 → Google 帳戶,如圖三。

| = M Gmail               | Q、 搜導郵件             |               |              | ्र        |      |                   | 0 ①静宜大學          |
|-------------------------|---------------------|---------------|--------------|-----------|------|-------------------|------------------|
| ➡ 撰寫郵件                  | 設定                  |               |              |           |      | 這個視戶是由 gm<br>瞭解詳情 | .pu.edu.tw 所管理 · |
|                         | 一般設定標籤 收件匣 帳戶       | 和匯入 篩還器和封鎖的地址 | 轉寄和 POP/IMAP | 外掛程式 即時通訊 | 離線設定 |                   | Com au adu tu    |
| □ 收件匣 1,220 ★ E.fm星號    | <b>轉寄</b> :<br>該解詳情 | 新增轉寄地址        |              |           |      |                   | 陽私權設定            |
| <ul> <li>E延後</li> </ul> |                     | 提示:您也可以建立詳選著  | ▶ 只轉寄部分郵件 ·  |           |      | WE                | Google ∰J≒       |
|                         |                     | (             | 圖三)          |           |      |                   |                  |

3. 點選「安全性」 → 開啟存取權 → [允許安全性較低的應用程式]設定處於 啟用狀態,如圖四、圖五。

※Gmail 提升安全性之管控,致使 Outlook 被 Gmail 判定為【安全性較低的存取應用程式】,需開啟後才可正常設定連線。

| Google 帳戶                                                                                                    | Q 在 Google 帳戶中搜尋                                                                                                    |                                                                           |
|----------------------------------------------------------------------------------------------------|----------------------------------------------------------------------------------------------------|---------------------------------------------------------------------------|
| <ul> <li>● 首頁</li> <li>● 首頁</li> <li>● 個人資訊</li> <li>○ 資料和個人化</li> <li>● 安全性</li> <li>● 公会性</li> <li>● (州者和分享内容</li> <li>● 付款與訂閱</li> </ul> | <ul> <li>▲ 台灣台中市<br/>這個疑重</li> <li>● Windows</li> <li>台灣台中市 - 4 分鐘前</li> <li>● 不明的裝置</li> <li>▲ 否潛台中市沙鹿區靜宜大學 - 1 小時前</li> <li>&gt; 運有 2 個項目</li> <li>共回還失或遭痛的手機</li> </ul> | Google Chrome<br>能夠存取您 Google 帳戶中的所有資料                                    |
| <ul> <li>⑦ 説明</li> <li>① 提供意見</li> </ul>                                                                                                    | 管理装置                                                                                                    | 管理存取權                                                                     |
|                                                                                                    | 會將其封銀、 眼解結構<br>● 解釋<br>明啟合和取種 (不能描)<br>( [圖] [□□])                                                                                                    |                                                                           |
| Google 帳戶                                                                                                    |                                                                                                    |                                                                           |
|                                                                                                    | ← 低安全性應用程式存                                                                                                    | 7取權                                                                       |
|                                                                                                    | 由於部分應用程式和裝置採用安全性較低的<br>些應用程式的存取權限;如果您瞭解有面據<br>醫解詳情                                                                                                    | 9臺入技術,您的賬戶會因此出現安全無渴。建議您 <b>取消</b> 這<br>會,但還是要使用這些應用程式,則可以 <b>開放</b> 存取權限。 |
|                                                                                                    | [允許安全性較低的應用程式] 設定)                                                                                                    | 處於啟用狀態                                                                    |
|                                                                                                    | (圖五)                                                                                                    |                                                                           |

4. 開啟 Outlook 2016→ 檔案 → 資訊 → 新增帳戶,如圖六。

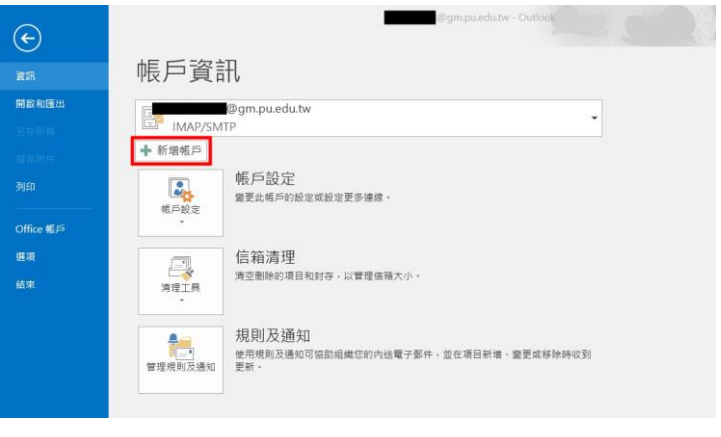

(圖六)

5. 點選「手動設定伺服器或其他伺服器類型」 → 下一步,如圖七

| )          |                       |  |  |
|------------|-----------------------|--|--|
| 您的名稱(Y):   |                       |  |  |
| 電子郵件地址(E): | 範例: ellen@contoso.com |  |  |
| 密碼(P):     |                       |  |  |
| 重新鍵入密碼(T): | 違人網際網路服務提供者給您的密碼。     |  |  |
|            |                       |  |  |

(圖七)

6. 點選「POP 或 IMAP 電子郵件帳戶」→下一步,如圖八。

| 新増帳戶                                        | ×                  |
|---------------------------------------------|--------------------|
| 選擇服務                                        | 1 Alexandre        |
|                                             | - U                |
| ○ Outlook.com 或 Exchange ActiveSync 相容服務(A) |                    |
| 連線主服務 (如 Outlook.com) 以存取電子郵件、行事層、連絡入和工作    |                    |
| ● POP 或 IMAP(P)<br>連線至 POP 或 IMAP 電子郵件帳戶    |                    |
|                                             |                    |
|                                             |                    |
|                                             |                    |
|                                             |                    |
|                                             |                    |
|                                             |                    |
|                                             |                    |
|                                             |                    |
|                                             |                    |
| <上                                          | :一步(B) 下一步(N) > 取消 |
|                                             |                    |

(圖八)

## 7. 設定方式:

7-1 帳戶類型:IMAP

內送郵件伺服器:imap.gmail.com 外送郵件伺服器(限校內網段使用):pu.edu.tw 使用者名稱: 你的帳號@gm.pu.edu.tw 密碼:(請務必輸入正確)

→點選「其他設定」,如圖九。

| 使用者資訊             |                | 測試帳戶設定                 |  |
|-------------------|----------------|------------------------|--|
| 图的名稱(Y):          |                | 我們建議您測試帳戶,以確保輸入正確。     |  |
| 置子鄄件地址(E):        | @am.pu.edu.tw  |                        |  |
| 同服器資訊             | IMAP設定         | 测试施后般定门                |  |
| 長戶類型(A):          | IMAP 🗸         | Constant Action        |  |
| 內送郵件伺服器(I):       | imap.gmail.com | ✓ 按 [下一步] 時自動測試帳戶設定(S) |  |
| 卜寄郵件伺服器 (SMTP)(O) | pu.edu.tw      |                        |  |
| 登入資訊              |                |                        |  |
| 使用者名稱(U):         | @gm.pu.edu.tw  | 要離線保留的郵件: 全部           |  |
| 密碼(P):            | ******         | •                      |  |
| $\checkmark$      | 記住密碼(R)        |                        |  |
| □需要使用安全密碼驗證()     | SPA) 登入(O)     |                        |  |
|                   |                | 其他設定(M)                |  |

(圖九)

7-2 帳戶類型: POP

內送郵件伺服器:pop.gmail.com 外送郵件伺服器(限校內網段使用):pu.edu.tw 使用者名稱: 你的帳號@gm.pu.edu.tw 密碼:(請務必輸入正確) →點選「其他設定」,如圖十。

| POP 和 IMAP 帳戶設定<br>輸入帳戶的郵件伺服器設定                                              | Ē•            |                                        |          |
|------------------------------------------------------------------------------|---------------|----------------------------------------|----------|
| 使用者資訊<br>您的名稱(Y):                                                            |               | <b>測試帳戶設定</b><br>我們建議您測試帳戶,以確保輸入正確。    |          |
| 電子郵件地址(E):<br>伺服器資訊<br>帳戶類型(A):<br>內送郵件伺服器(I):<br>外寄郵件伺服器 (SMTP)(O):<br>登入資訊 | POP3          | <ul> <li>測試帳戶設定(T)</li> <li></li></ul> |          |
| 使用者名稱(U):<br>密碼(P):                                                          | @gm.pu.edu.tw |                                        | 瀏覽(S)    |
| ☑ 記                                                                          | 已住密碼(R)       |                                        |          |
| □ 需要使用安全密碼驗證 (SF                                                             | PA) 登入(Q)     | 1                                      | 其他設定(M). |

(圖十)

 8. 點選「外寄伺服器」→ 勾選「外寄伺服器(SMTP)需要驗證」,點選「使用 下列登入」→ 輸入靜宜大學入口網站帳號及密碼,如圖十一。

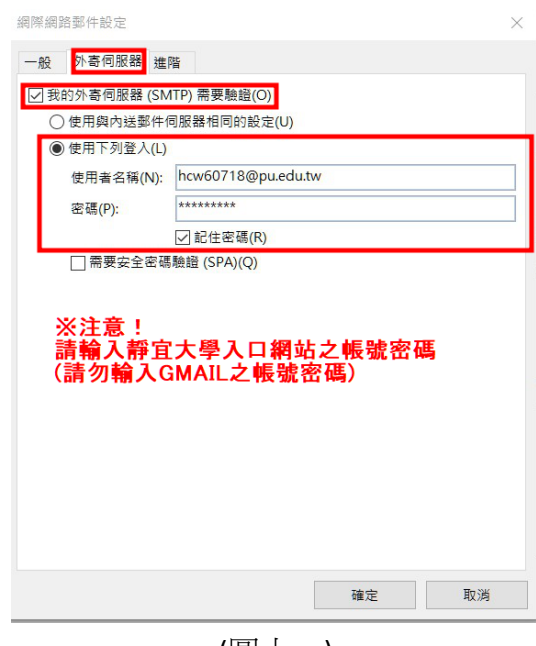

(圖十一)

- 9. 點選「進階」
  - 9-1 IMAP: 內送伺服器(POP3):993

使用下列加密連線類型:SSL

外寄伺服器(SMTP):25

使用下列加密連線類型:自動

取消勾選「在線上切換資料夾時清除項目」

→ 點選【確定】, 如圖十二

| 旧木間山 | 路郵件設定                                  |                     |      |           | >    |
|------|----------------------------------------|---------------------|------|-----------|------|
| 一般   | 外寄伺服器                                  | 進階                  |      |           |      |
| 伺服器  | 器連接埠號碼                                 |                     | 200  |           |      |
| 内翅   | 送伺服器 (IMAP                             | r)(l): 995          | 使用   | 月預設值(D)   |      |
|      | 使用下列加密述                                | 重線類型(E):            |      | SSL       | ~    |
| 外書   | 寄伺服器 (SMTF                             | P)(O): 25           | יר   |           |      |
|      | 使用下列加密测                                | ■線類型(C):            |      | 自動        | ~    |
| 伺服器  | 器逾時(T) ——                              |                     |      |           |      |
| 短    |                                        | 長 1分                | ÷    |           |      |
| 資料3  | 夾 ———————————————————————————————————— |                     |      |           |      |
| 根道   | 資料夾路徑(F):                              |                     |      |           |      |
| 寄件例  | <b>萧</b> 份 ————                        |                     |      |           |      |
|      | 不要儲存寄件備                                | 情份的複本(D)            |      |           |      |
| 刪除自  | 的郵件 ————                               |                     |      |           |      |
| ;    | 將郵件標示為得                                | <sup>時刪除,</sup> 但不自 | 動移動重 | 阝件(K)     |      |
| -    | 已標示為刪除的                                | 的項目將在清除             | 信箱內的 | り項目時永久刪除。 |      |
|      | 在線上切換資料                                | 4夾時清除項目             | (P)  |           |      |
|      |                                        |                     |      |           |      |
|      |                                        |                     |      | -         |      |
|      |                                        |                     |      | 確守        | HINK |

(圖十二)

9-2 POP: 內送伺服器(POP3):995

勾選「此伺服器需要加密連線(SSL)」

外寄伺服器(SMTP):25

使用下列加密連線類型:自動

取消勾選「勾選超過下列天數後就從伺服器刪除」

→ 點選【確定】, 如圖十三

| 網際網路郵件設定                      |
|-------------------------------|
| 一般 外寄伺服器 進階                   |
| 伺服器連接埠號碼                      |
| 內送伺服器 (POP3)(I): 995 使用預設值(D) |
| 勾選 ☑ 比伺服器需要加密連線 (SSL)(E)      |
| 外寄伺服器 (SMTP)(O): 25           |
| 使用下列加密連線類型(C): 自動 🗸           |
| 伺服器逾時(T)                      |
| 短 長 1 分                       |
| 傳送                            |
| ☑ 在伺服器上保留一份郵件複本(L)            |
|                               |
|                               |
| 取用"勾选」                        |
|                               |
|                               |
|                               |
| 確定 取消                         |
| (圖十三)                         |

## 10. 點選【下一步】, 如圖十四。

| 使用者資訊                                         |               | 測試帳戶設定                 |  |  |  |
|-----------------------------------------------|---------------|------------------------|--|--|--|
| 您的名稱(Y):                                      |               | 我們建議您測試帳戶,以確保輸入正確。     |  |  |  |
| 電子郵件地址(E):                                    | @gm.pu.edu.tw |                        |  |  |  |
| 伺服器資訊                                         |               | 測試帳戶設定(T)              |  |  |  |
| 帳戶頻型(A): IMAP v<br>內送郵件伺服器(I): imap.gmail.com |               |                        |  |  |  |
|                                               |               | ☑ 按 [下一步] 時自動測試帳戶設定(S) |  |  |  |
| 外寄郵件伺服器 (SMTP)(O):                            | pu.edu.tw     |                        |  |  |  |
| 登入資訊                                          |               |                        |  |  |  |
| 使用者名稱(U):                                     | @gm.pu.edu.tw | 要離線保留的郵件: 全部           |  |  |  |
| 密碼(P):                                        | ******        |                        |  |  |  |
|                                               | 住密碼(R)        |                        |  |  |  |
| ] 需要使用安全密碼驗證 (SF                              | PA) 登入(Q)     |                        |  |  |  |
|                                               |               | 其他設定(M)                |  |  |  |
|                                               |               |                        |  |  |  |

(圖十四)

11.帶自動測試完畢後,點選【關閉】,IMAP 請參考圖十五,POP 請參考圖十六。

| 測試帳戶設定                                         |                  |       |
|------------------------------------------------|------------------|-------|
| 恭喜您!已成功完成所有的測試。按一下 [儤                          | 停止(S)            |       |
|                                                |                  | 關閉(C) |
| 工作<br>工作<br>✓登入到内送郵件伺服器 (IMAP)<br>✓ 傳送測試電子郵件訊息 | 狀態<br>已完成<br>已完成 |       |

(圖十五)

| 測試帳戶設定                                         |                  |       |
|------------------------------------------------|------------------|-------|
| 恭喜您!已成功完成所有的測試。按一下 [關閉] 再繼續。                   |                  | 停止(S) |
|                                                |                  | 關閉(C) |
| 工作<br>工作<br>✓登入到內送郵件伺服器 (POP3)<br>✓ 傳送測試電子郵件訊息 | 狀態<br>已完成<br>已完成 |       |
|                                                |                  |       |

(圖十六)

12. 點選【完成】即完成設定,如圖十七

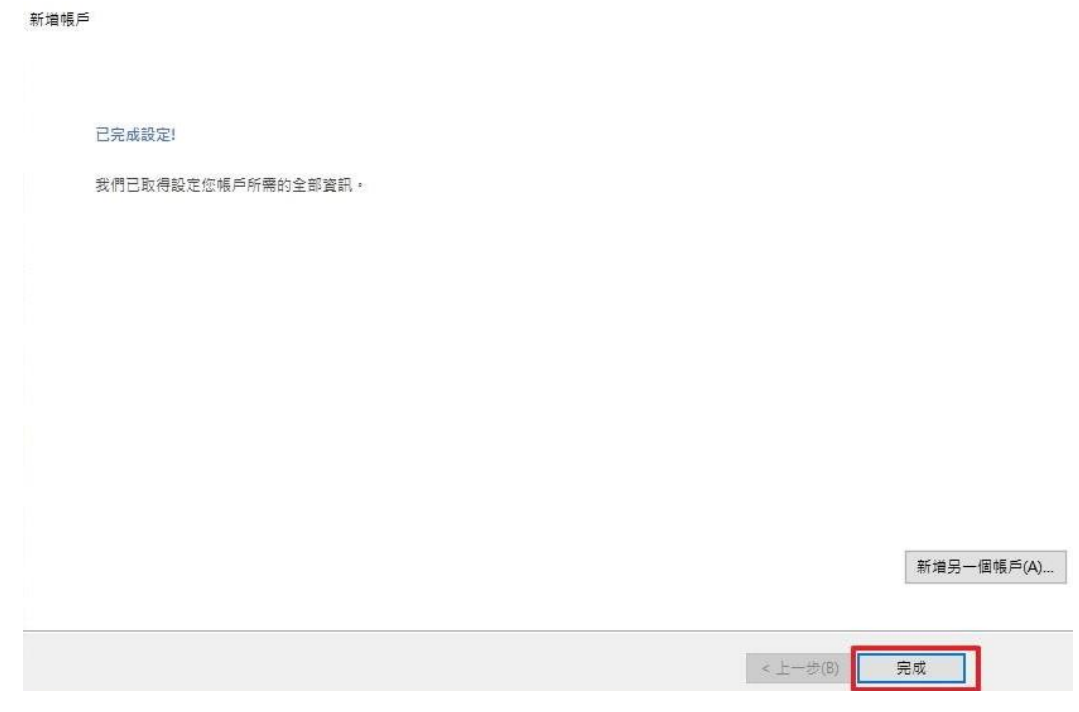

(圖十七)